### DOI: 10.5281/zenodo.3735485

## SISTEMA DE MONITORAMENTO **DE DISTÚRBIOS DO MOVIMENTO**

Núcleo de Inovação e Avaliação Tecnológica em Saúde

# **INFORMAÇÕES GERAIS**

O sistema, NetMD: Sistema de Monitoramento de Distúrbios do Movimento, foi desenvolvido pelo grupo de pesquisa espanhol CAR-CSIC com a finalidade de analisar e monitorar, de modo remoto e contínuo, os distúrbios do movimento por meio de sinais inerciais.

# DESCRIÇÃO GERAL

O sistema baseia-se na atuação conjunta de um aparelho celular android com dispositivos smartwatches (modelo Smartwatch3, SWR50, da Sony), sendo a comunicação estabelecida via Bluetooth.

Por meio deste sistema, é possível a aquisição dos sinais provenientes dos giroscópios e acelerômetros internos dos smartwatches com uma frequência de amostragem de 50 Hz (ou seja, com uma resolução temporal de 20 ms), é possível ainda a transferência dos dados para o aparelho celular e o armazenamento internamente destes em um arquivo de texto (.txt) compactado.

NOTA: Os processos de aquisição, gravação e transferência dos dados são controla-dos pelo aplicativo para android, NetMD, desenvolvido pelo grupo.

### **AGRADECIMENTOS**

Agradecemos ao grupo espanhol CAR-CSIS pela colaboração e parceria.

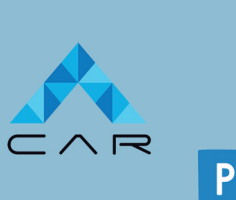

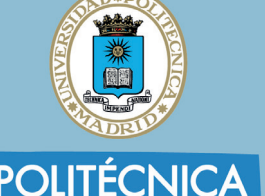

## **VISÃO GERAL**

Os smartwatches, modelo SmartWatch 3 (SWR50) da SONY. permitem a aquisição dos dados tridimensionais provenientes dos acelerômetros e dos giroscópios, incorporados aos dispositivos, durante a realização de movimentos ou a manutenção do controle postural de membros.

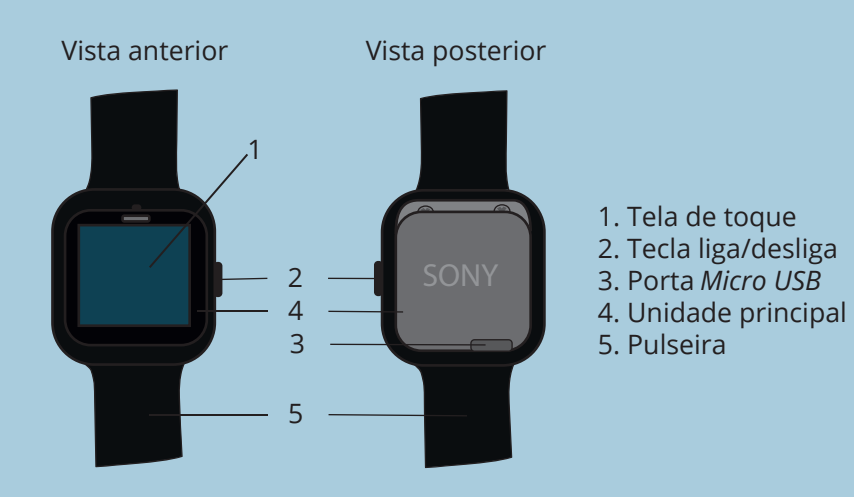

coplar a unidade principal da pulseira, há a possibilidade de se ispositivo em outras regiões do corpo por meio de acessórios de ão (como, por exemplo, luvas, manguitos, tornozeleiras, caneleiras, eiras, coxais, cintos, faixas, toucas, entre outros acessórios de fixação que am ser necessários para a região anatômica de interesse).

### **STATUS DO DISPOSITIVO**

Os ícones, exibidos na tela inicial, fornecem informações sobre o *status* do dispositivo.

- Smartwatch desconectado do aparelho android
- Ō Modo Cinema ativo, no qual as notificações não são exibidas
- Modo Silencioso ativo  $\bigtriangledown$
- Modo, no qual apenas interrupções prioritárias são permitidas
- Bateria carregando
- Modo Avião ativo, no qual as funções Bluetooth e Wi-Fi do smartwatch são desabilitadas e o dispositivo encontra-se desconectado do apare-Iho android)

# DESCRIÇÃO DO SMARTWATCH

É necessário que se tenha um nível de bateria suficiente para o tempo de aquisição e transferência adequada dos sinais.

te na parte posterior do SmartWatch 3;

carregador ou de um computador;

gado.

NOTA: O dispositivo apresenta uma bateria de 420 mAh, sendo que o temp de duração variará dependendo das funções habilitadas e dos aplicativo utilizados no dispositivo. Portanto, deve-se habilitar somente as funções e aplicativo necessário para a coleta de dados.

### - LIGANDO O DISPOSITIVO

vibre.

### - DESLIGANDO O DISPOSITIVO

1. Na tela inicial do dispositivo, deslize o dedo sobre a tela de toque da direita para a esquerda ou pressione a tecla liga/desliga; 2. Na tela de aplicações, selecione a opção Configurações (Ajustes); 3. Em Configurações (Ajustes), localize a opção Desligar (Apagar) e confirme a opção pressionando o símbolo 🔗

## **CARREGAR A BATERIA**

- 1. Conecte a extremidade do cabo USB à porta Micro USB presen-
- ▶ veja VISÃO GERAL DESCRIÇÃO DO SMARTWATCH
- 2. Conecte a outra extremidade do cabo à entrada USB de um
- 3. Certifique-se de que o carregador está conectado a uma fonte de alimentação ativa e estável (isto é, em boa condição elétrica) ou que o computador está carregado suficientemente;
- ▶ o tempo de recarga da bateria é de, aproximadamente, 1 (uma) hora
- 4. Desconecte o dispositivo quando estiver completamente carre-

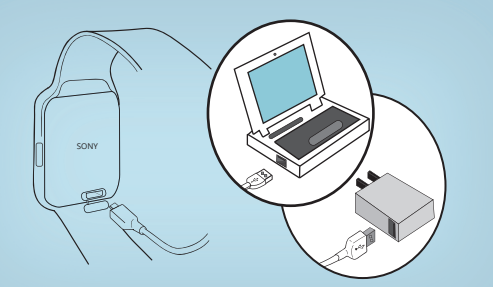

### **CUIDADOS NECESSÁRIOS**

#### **CONTROLE DE MOVIMENTOS**

O *SmartWatch 3* permite a navegação e o controle do dispositivo através de movimentos simples quando a opção Gestos do pulso (Gestos de muñeca) está ativa. Porém, impactos ou a movimentação excessiva do dispositivo, nesse modo de operação, podem resultar em comandos indesejados e na ativação de outras funções durante a realização do protoloco experimental e a aquisição dos sinais inerciais. Dessa forma, esta função deve permanecer desabilitada.

#### - DESABILITAR GESTOS DO PULSO

1. Na tela inicial do dispositivo, deslize o dedo sobre a tela de toque da direita para a esquerda ou pressione a tecla liga/desliga; 2. Na tela de aplicações, selecione a opção Configurações (Ajustes); 3. Em Configurações (Ajustes), localize a opção Gestos do pulso (Gestos de muñeca) e certifique-se de que a função está desabilitada (NO).

### **LIGAR E DESLIGAR**

1. Mantenha a tecla liga/desliga pressionada até que o dispositivo

▶ o dispositivo iniciará normalmente se estiver carregado

### CONEXÃO WI-FI

O SmartWatch 3 oferece conexão Wi-Fi. Porém, para minimizar o consumo de energia e garantir a transferência adequada de dados, esta opção deve permanecer desabilitada durante a realização do protoloco experimental e a aquisição dos sinais inerciais.

#### - DESABILITAR CONEXÃO WI-FI

1. Na tela inicial do dispositivo, deslize o dedo sobre a tela de toque da direita para a esquerda ou pressione a tecla liga/desliga; 2. Na tela de aplicações, selecione a opção Configurações (Ajustes);

3. Em Configurações (Ajustes), localize a opção Configurações de Wi-Fi (Ajustes de Wi-Fi) e certifique-se de que a função está desabilitada;

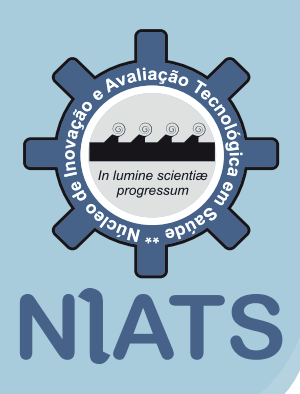

# **DESCRIÇÃO DO APLICATIVO NetMD**

## **VISÃO GERAL**

O aplicativo para *android*, **NetMD**, permite o controle dos processos de aguisição, gravação e transferência dos dados tridimensionais provenientes do giroscópio e do acelerômetro integrados ao *smartwatch*.

### INTERFACE

NetMDAcc diuste Global Wake 15 Segundos 60c247ech2 (8)  $\bigcirc$ EMPEZAR 2 db0199181b48b6 (98% 5 C PARAR

#### 1. Nível de bateria do dispositivo smartwatch 2. Identificação do dispositivo

- smartwatch 3. Comando para a execução de
- funcões 4. *Status* do sistema
- 5. Informações e avisos sobre as .3 funções executadas
  - COMANDOS
  - **EMPEZAR:** iniciar a aquisição dos sinais **PARAR:** finalizar a aquisição dos sinais
  - TRANSFERIR: transferir o arquivo da coleta para o armazenamento interno
  - do aparelho celular

### DOI: 10.5281/zenodo.3735485

# **DESCRIÇÃO DO SISTEMA**

## **PAREAMENTO VIA BLUETOOTH**

A comunicação entre o smartwatch e o aparelho celular (android) é estabelecida via bluetooth, ou seja, por meio de uma conexão de rede direta entre os dois dispositivos em curta distância.

1. Arraste para baixo a barra de status no topo da tela do aparelho celular;

2. Ative o *Bluetooth*, pressionando o ícone **\$**;

3. Certifique-se de que os dispositivos smartwatches estão sincronizados com o aparelho celular.

#### DISPOSITIVO SMARTWATCH NÃO SINCRONIZADO

1. Na tela principal do dispositivo smartwatch, deslize o dedo sobre a tela de toque da direita para a esquerda ou pressione a tecla liga/desliga;

2. Na tela de aplicações, selecione a opção Configurações (Ajustes);

▶ os dispositivos visíveis serão listados

4. Selecione o dispositivo que deseja parear e confirme, aceitando a senha gerada automaticamente em ambos os dispositivos.

NOTA: O aplicativo NetMD possibilita que sejam pareados até cinco disposit. vos (SmartWatch 3) ao aparelho celular para aquisição, gravação e transfe rência simultânea de dados.

### **FUNCIONAMENTO**

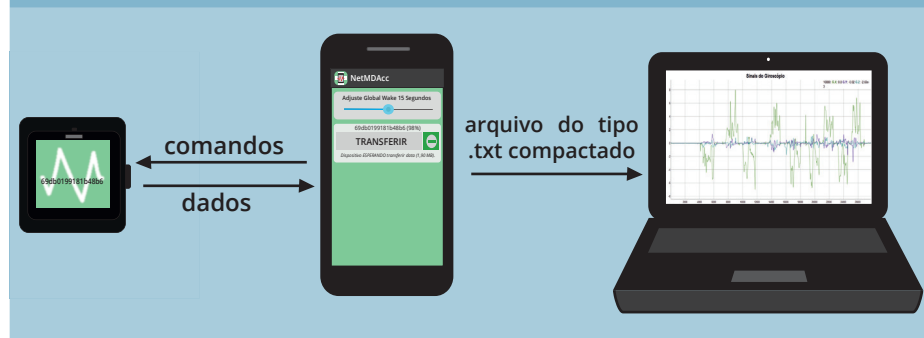

Uma vez estabelecido o pareamento via *Bluetooth* entre o aparelho celular e o dispositivo smartwatch, o tempo de aquisição dos sinais inerciais poderá ser controlado pelos comados EMPEZAR (início da aquisição) e PARAR (fim da aquisição) na interface do aplicativo.

Os dados registrados, durante o intervalo de tempo definido, poderão ser transferidos para o aparelho celular e armazenados internamente na forma de um arquivo de texto (.txt) compactado quando selecionado o comando TRANS-FERIR

Assim, conectando o aparelho celular a um computador por meio de um cabo USB, será possível acessar o arquivo salvo para, posteriormente, visualizar e processar os dados coletados.

### **AQUISIÇÃO DOS SINAIS**

- aparelho celular;
- veja PAREAMENTO VIA BLUETOOTH
- 2. No aparelho celular, abra o aplicativo *NetMD*; ▶ na interface, aparecerão os dispositivos pareados e disponíveis para a coleta (veja VISÃO GERAL – DESCRIÇÃO DO APLICATIVO NetMD)

3. Posicione os *smartwatches* nas regiões anatômicas de interesse para a análise;

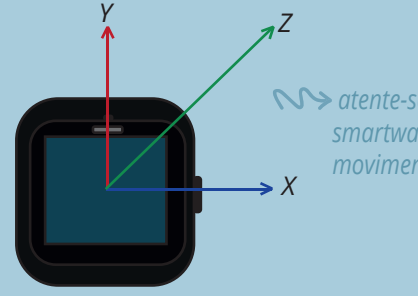

iniciar a aquisição dos sinais inerciais;

5. Quando o indivíduo participante do protocolo experimental terminar de executar a tarefa estabelecida, selecione o comando **PARAR**, na interface do aplicativo, para finalizar a aguisição dos sinais.

### TRANSFERÊNCIA DOS DADOS

ompactado (.zip) e nomeado com a identificação do dispositivo, a data e a ora correspondentes a coleta realizada.

### **ACESSO AOS ARQUIVOS**

7. Reinicie o aparelho celular; 8. Conecte o aparelho celular a um computador, utilizando o cabo USB;

9. Transfira o(s) arquivo(s) desejado(s) para uma pasta no computador;

10. Descompacte os arquivos transferidos para o computador, nomeando-os de acordo com os indivíduos participantes, as tarefas realizadas e o smartwatch utilizado.

NOTA: Para acessar o último arquivo transferido para o armazenamento interno, é necessário reiniciar o aparelho celular para que o arquivo conste no pasta referente ao aplicativo (NetMD).

## **STATUS DO SISTEMA**

Δ

Os ícones, exibidos na interface do aplicativo, fornecem informações sobre o status do sistema.

OK LISTO: nenhuma falha detectada e sistema pronto para a aguisição dos sinais.

- **GRABANDO:** gravando os sinais inerciais.
- PARADO: aguardando comando para transferência dos dados.
- INTERRUMPIDO: interrupção da gravação dos dados.
- TRANSFIRIENDO FICHERO: transferindo o arquivo para o armazenamento interno do aparelho celular.
- A TRANSFERENCIA FALLADA: falha na transferência do arquivo.
- DATOS TRANSFERIDOS: dados transferidos com sucesso.

## **COLETA DE DADOS**

1. Estabeleça a conexão via *Bluetooth* dos *smartwatches* com o

*∞ → atente-se ao sistema de eixos dos sensores internos do* smartwatch para o posicionamento e a realização dos

## 4. Selecione o comando **EMPEZAR**, na interface do aplicativo, para

6. Selecione o comando TRANSFERIR, na interface do aplicativo, para transferir os dados do smartwatch para o aparelho celular;

# VISUALIZAÇÃO DOS DADOS

A visualização dos dados corresponde a uma das etapas fundamentais na análise e no processamento de gualquer sinal biomédico, uma vez que tal permite uma melhor compreensão do fenômeno analisado, evidencia o comportamento e possíveis tendências presentes no sinal, bem como norteia as análises estatísticas.

### ABRINDO OS DADOS NO R

1. No script do R, especifique o diretório de trabalho onde está salvo o arquivo *.txt* desejado

#### setwd(C:/Users/Documents/UFU/NIATS/CHEATSHEET/)

2. Utilize a função *read.table*, informando o nome do arquivo e o tipo de separador como argumentos da função

df <- read.table("b4ded260c247ecb2.txt", sep = ",")

▶ uma variável do tipo data.frame será gerada, contendo 10 colunas

3. Selecione as colunas referentes ao tempo e aos sinais triaxiais do acelerômetro e giroscópio

df <- df[,c(1,5:10)]

4. Renomeie as colunas, levando em consideração os eixos dos sensores internos dos smartwatches

names(df) <- c("tempo", "A.X", "A.Y", "A.Z", "G.X", "G.Y", "G.Z ")

### VISUALIZANDO OS DADOS NO R

5. Instale o *package* dygraphs, caso não o tenha instalado

install.packages("dygraphs")

6. Carregue o *package* dygraphs

library(dygraphs)

#### 7. Visualize os sinais referentes ao acelerômetro

dygraph(data.frame(tempo = df\$tempo, A.X = df\$A.X, A.Y = df\$A.Y, A.Z = df\$A.Z), x = "tempo (ms)", y = "aceleracao linear (m/s<sup>2</sup>)", main = "Sinais do Acelerômetro")%>%dyRangeSelector()

#### 8. Visualize os sinais referentes ao giroscópio

dygraph(data.frame(tempo = df\$tempo, G.X = df\$G.X, G.Y = df\$G.Y, G.Z = df\$G.Z), x = "tempo (ms)", y = "velocidade angular (rad/s)", main = "Sinais do Giroscópio)%>%dyRangeSelector()

Para mais detalhes, consulte o arquivo *html* VISUALIZAÇÃO DOS DADOS COM O R.

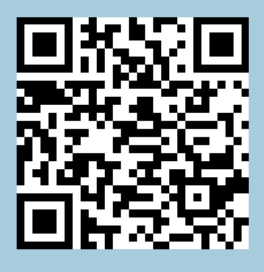

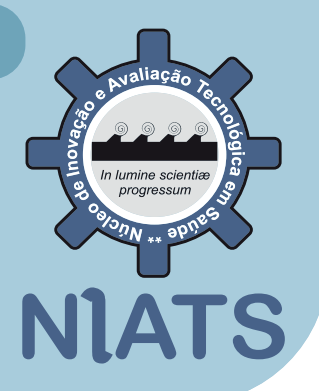